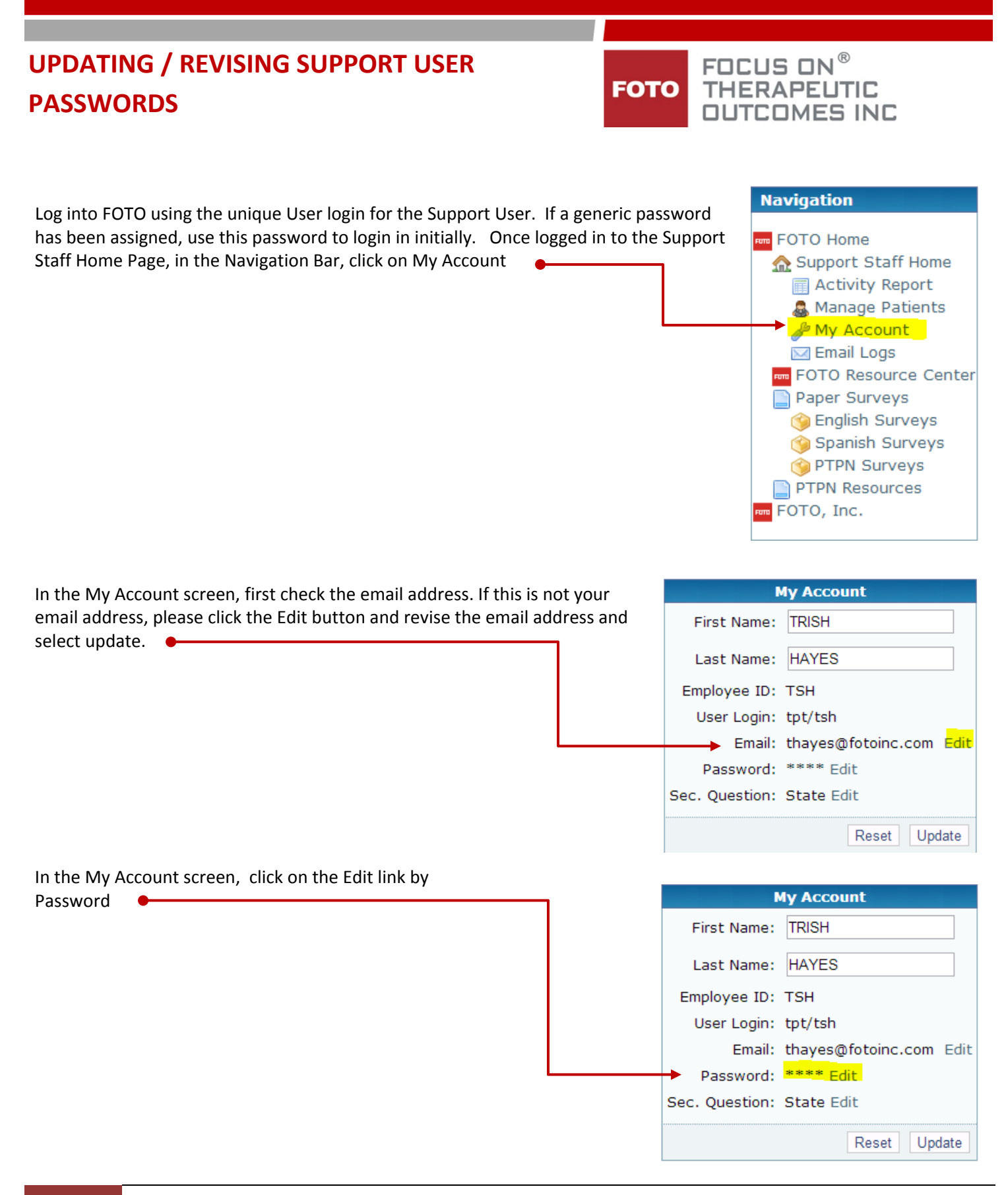

1

Type in the new password and then retype the password in the Change Password confirm password field. New Password: Confirm New Password: Update Cancel K Must meet at least 2 of these rules Please note the password restrictions listed At least one lower case character At least one upper case character At least one digit At least one special character 🗱 Must be a minimum length of 6 characters Must not contain user name After entering your password if the password parameters have Change Password been met, the criteria restrictions change from red type to green New Password: ..... type. Confirm New Password: ..... Update Click the Update button Must meet at least 2 of these rules At least one lower case character At least one upper case character At least one digit At least one special character Must be a minimum length of 6 characters Must not contain user name Password change request succeeded. Notification email sent. If the password change is successful, you will see a notification at the top of the Account Setting screen. Account Settings **My Account** First Name: TRISH Your new password is ready for your use when you next login to the Last Name: HAYES system. Employee ID: TSH

User Login: tpt/tsh

Password: \*\*\*\* Edit Sec. Question: State Edit

Email: thayes@fotoinc.com Edit

Reset Update